## **Tutoriel Puretrack**

# à destination

# des compétiteurs et organisateurs

## A. Pour les compétiteurs

A TOUS les pilotes !

Identifiez-vous avec votre Prénom / Nom

Rejoignez le Groupe Puretrack de la compétition > tutoriel pages suivantes

1. Participer à une compétition

2. Remplir le formulaire de participation

3. Créer un compte Puretrack

4. Modifier mes trackers

5. Modifier son identité sur la carte

réception du lien Puretrack transmis par l'organisateur

ex: https://puretrack.io/quicksetup?add=paraglider&group=2&password=XxXxX

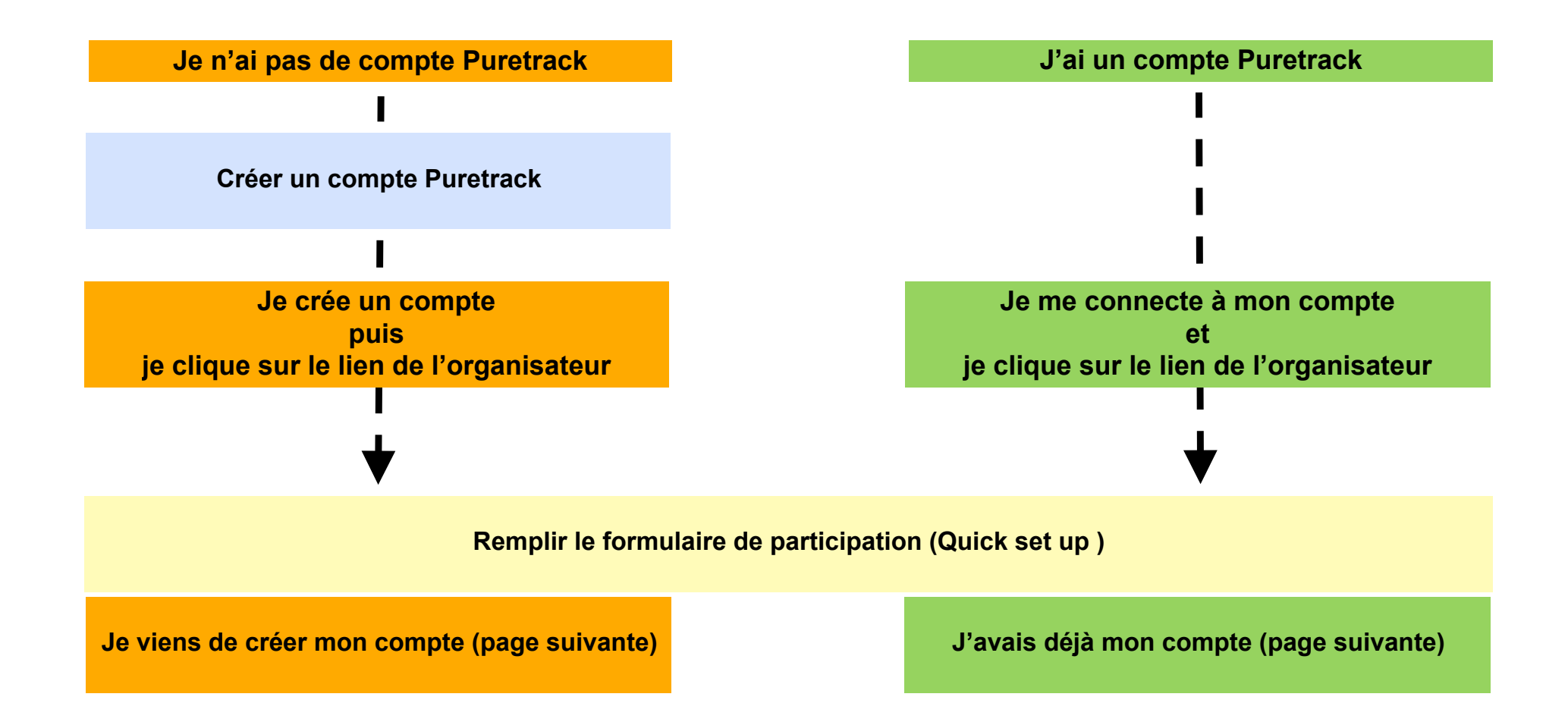

## 2. Remplir le formulaire de participation

| Je viens de créer mon compte                                                                                                    | J'avais déjà mon compte                                                                                                    |  |  |
|----------------------------------------------------------------------------------------------------|----------------------------------------------------------------------------------------------------|--|--|
| Your Map Marker                                                                                                    | Your Map Marker                                                                                                    |  |  |
| You already have the following Map Markers configured. Do you want to use one of them? Create New                                                                                               | You already have the following Map Markers configured. Do you want to use one of them?           Create New         Ccc         Je sélectionne un Map Marker existant ou j'en crée un nouveau   |  |  |
| Type Paraglider Hang Glider Paramotor Map Label Charles CAZAUX Colour Default Phone Number (Warning: Visible to all logged in users) Mame (Warning: Visible to all users) Charles CAZAUX - FFVL | Type Paraglider Hang Glider Paramotor Map Label Charles CAZAUX Colour Default Phone Number (Warning: Visible to all logged in users) Name (Warning: Visible to all users) Charles CAZAUX - FFVL |  |  |
| Join a group?                                                                                                    | Join a group?                                                                                                    |  |  |
| Choose Group          French Open Junior 2024       Je vérifie que la compétition pré-sélectionnée est correcte         Password                                                                | Choose Group          French Open Junior 2024       ✓         Je vérifie que la compétition pré-sélectionnée est correcte         Password                                                      |  |  |
| Trackers & Integrations                                                                                                    | Trackers & Integrations                                                                                                    |  |  |
| Note: Trackers can be added anytime, with more detailed instructions, from your <u>dashboard</u> .                                                                                              | Note: Trackers can be added anytime, with more detailed instructions, from your <u>dashboard</u> .                                                                                              |  |  |
| > Oudie N / SeeYou Navigator / OGN ID                                                                                                    | > Oudie N / SeeYou Navigator / OGN ID                                                                                                    |  |  |
| ~ SPOT                                                                                                    | ~ SPOT                                                                                                    |  |  |
| SPOT XML Feed ID<br>e.g. 0ZPRRtaEBnfAausjhDxp5qnNA5VCLN2Yq<br>Find/create one in your SPOT account -> Settings and Billing -> XML Feed                                                          | SPOT XML Feed ID<br>e.g. 0ZPRRtaEBnfAausjhDxp5qnNA5VCLN2Yq<br>Find/create one in your SPOT account -> Settings and Billing -> XML Feed                                                          |  |  |
| SPOT ESN Number                                                                                                    | SPOT ESN Number                                                                                                    |  |  |
| e.g. 0-123456<br>Find in your device battery compartment                                                                                                    | e.g. 0-123456<br>Find in your device battery compartment                                                                                                    |  |  |
| > InReach Je saisi mes différents trackers                                                                                                    | > InReach J'ajoute mes nouveaux trackers                                                                                                    |  |  |
| <ul> <li>SportsTrackLive</li> <li>Unique ID</li> <li>e.g. HsR_123456</li> </ul>                                                                                                    | <ul> <li>SportsTrackLive</li> <li>Unique ID</li> <li>e.g. HsR_123456</li> </ul>                                                                                                    |  |  |
| > XContest                                                                                                    | > XContest                                                                                                    |  |  |
| > Flymaster                                                                                                    | > Flymaster                                                                                                    |  |  |
| > FFVL                                                                                                    | > FFVL                                                                                                    |  |  |
| Next »                                                                                                    | Next »                                                                                                    |  |  |

## 3. Créer un compte Puretrack

Aller sur https://puretrack.io puis cliquer ici

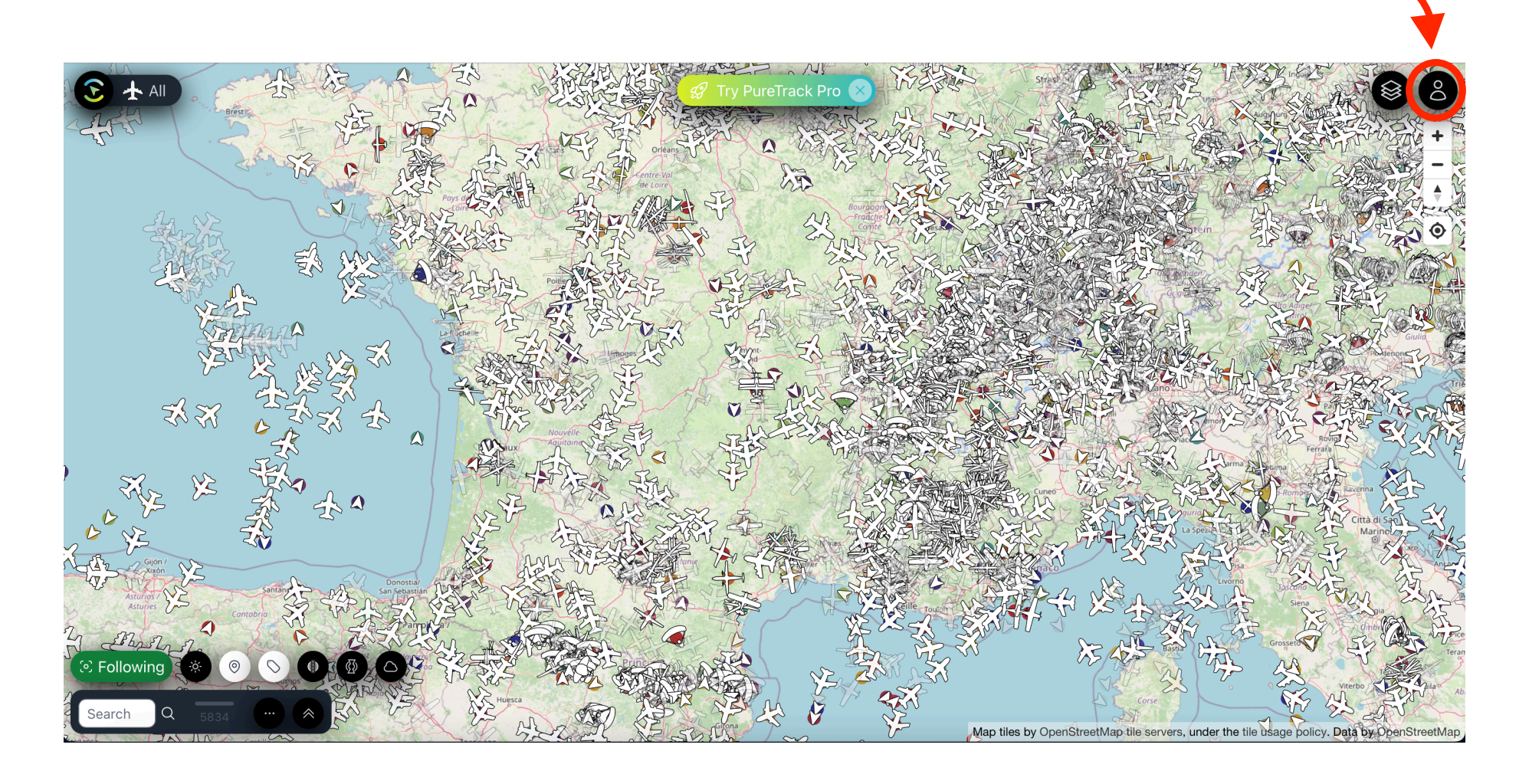

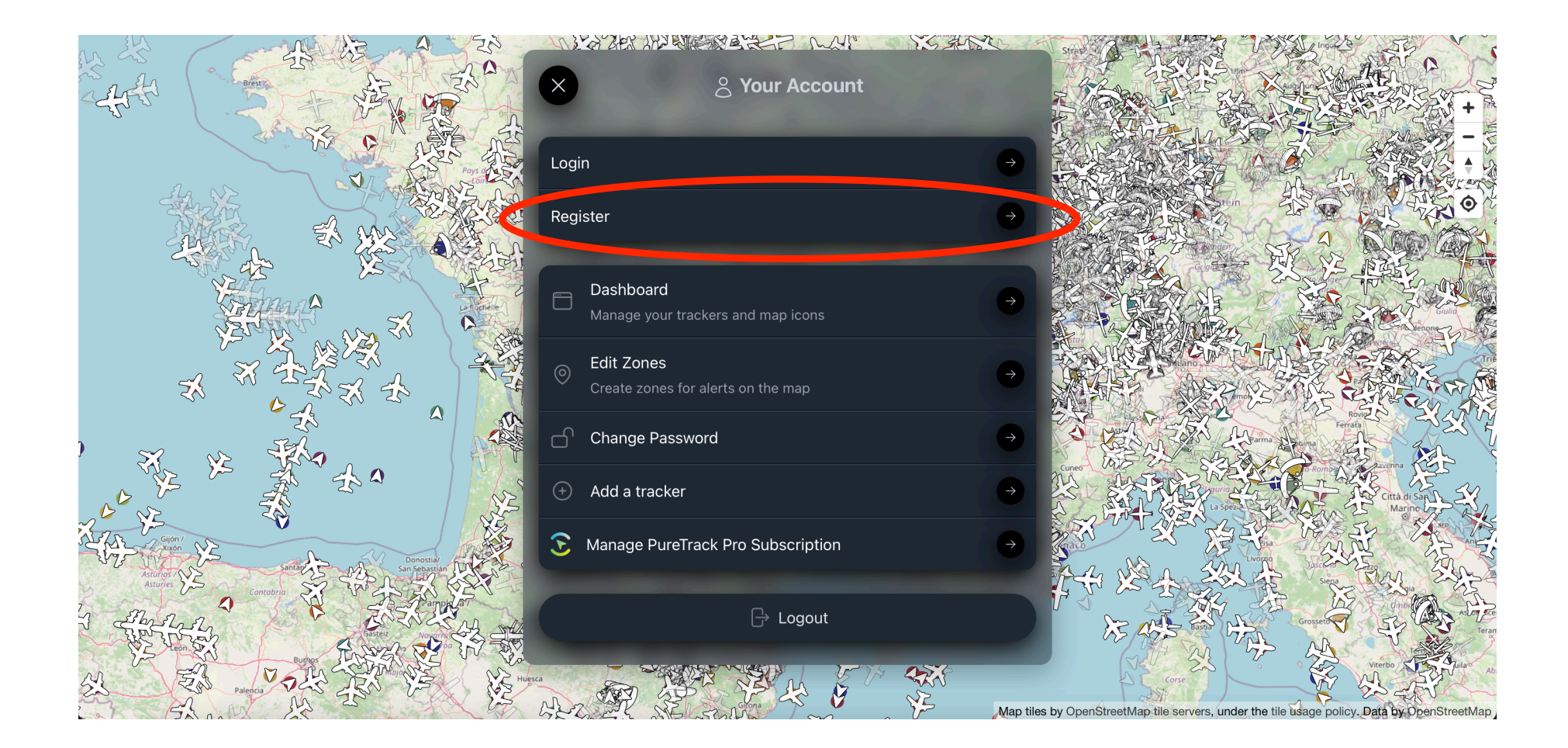

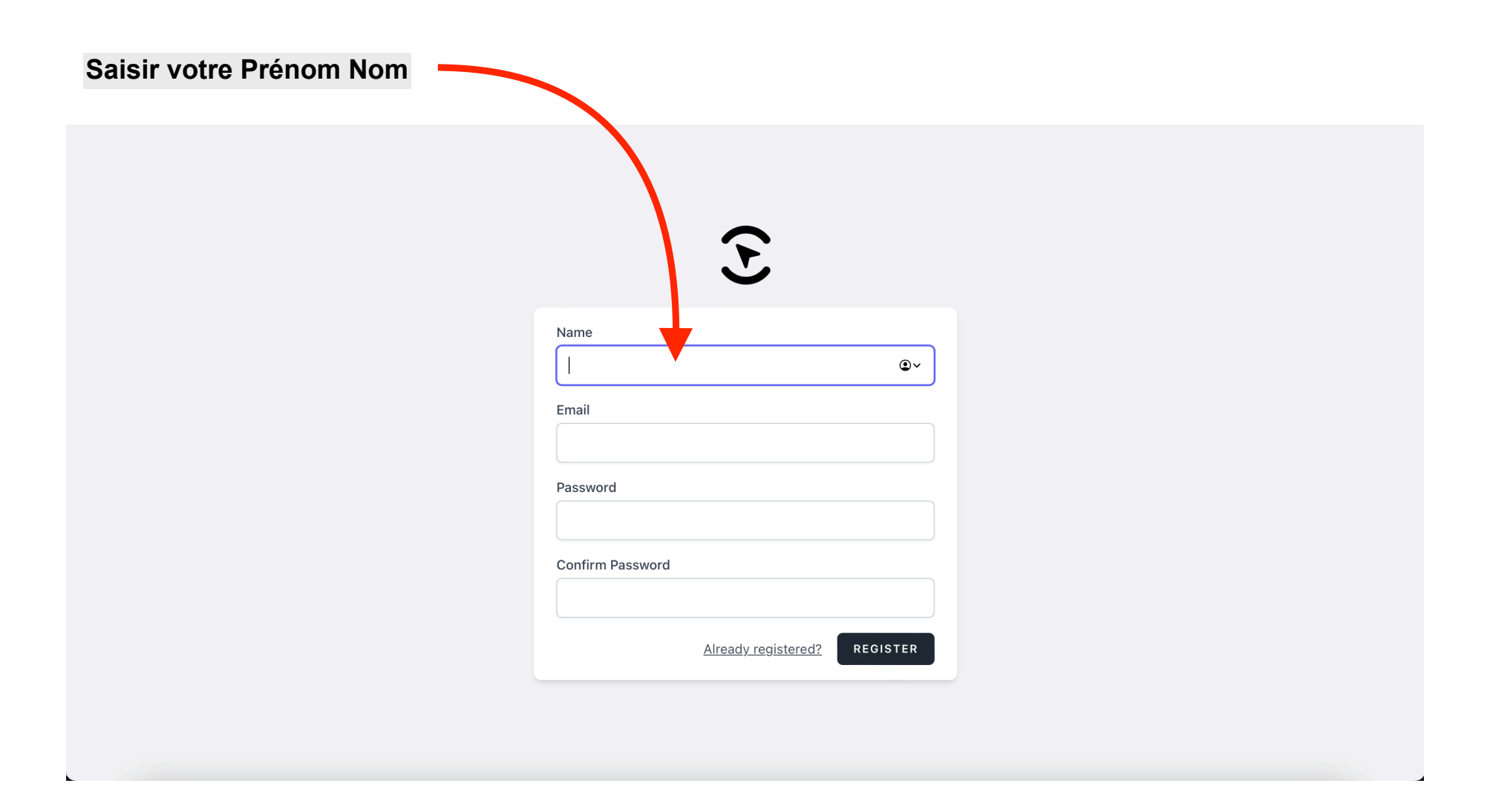

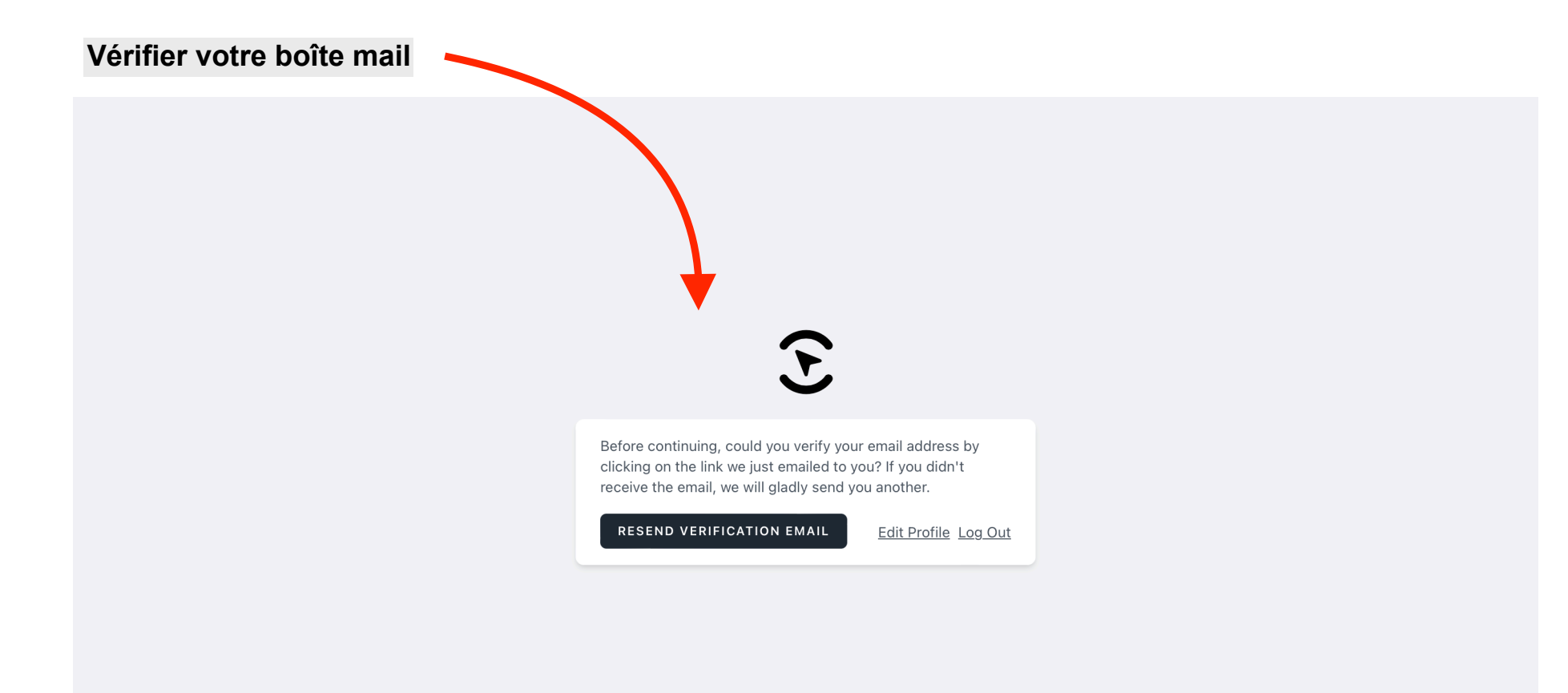

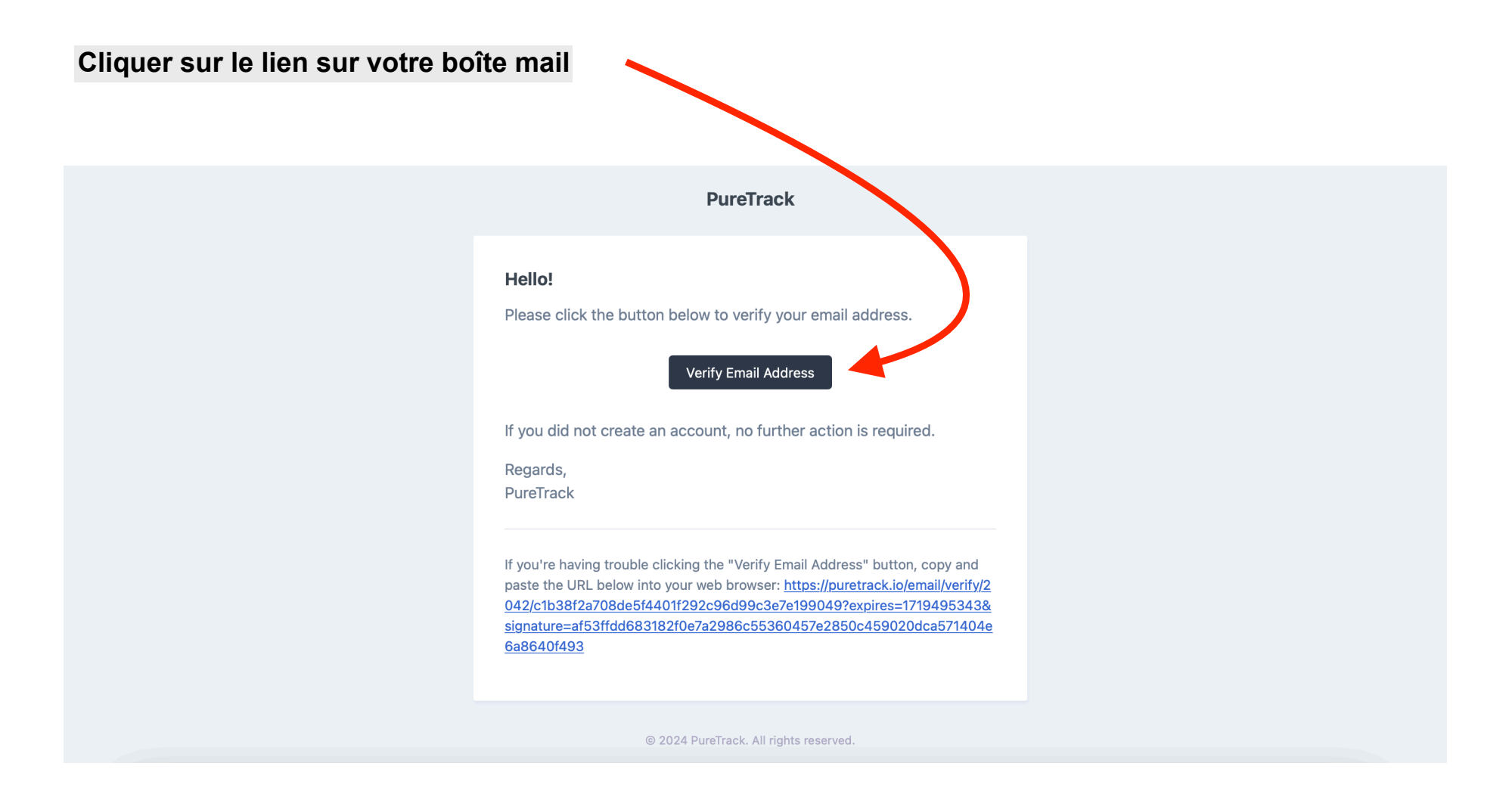

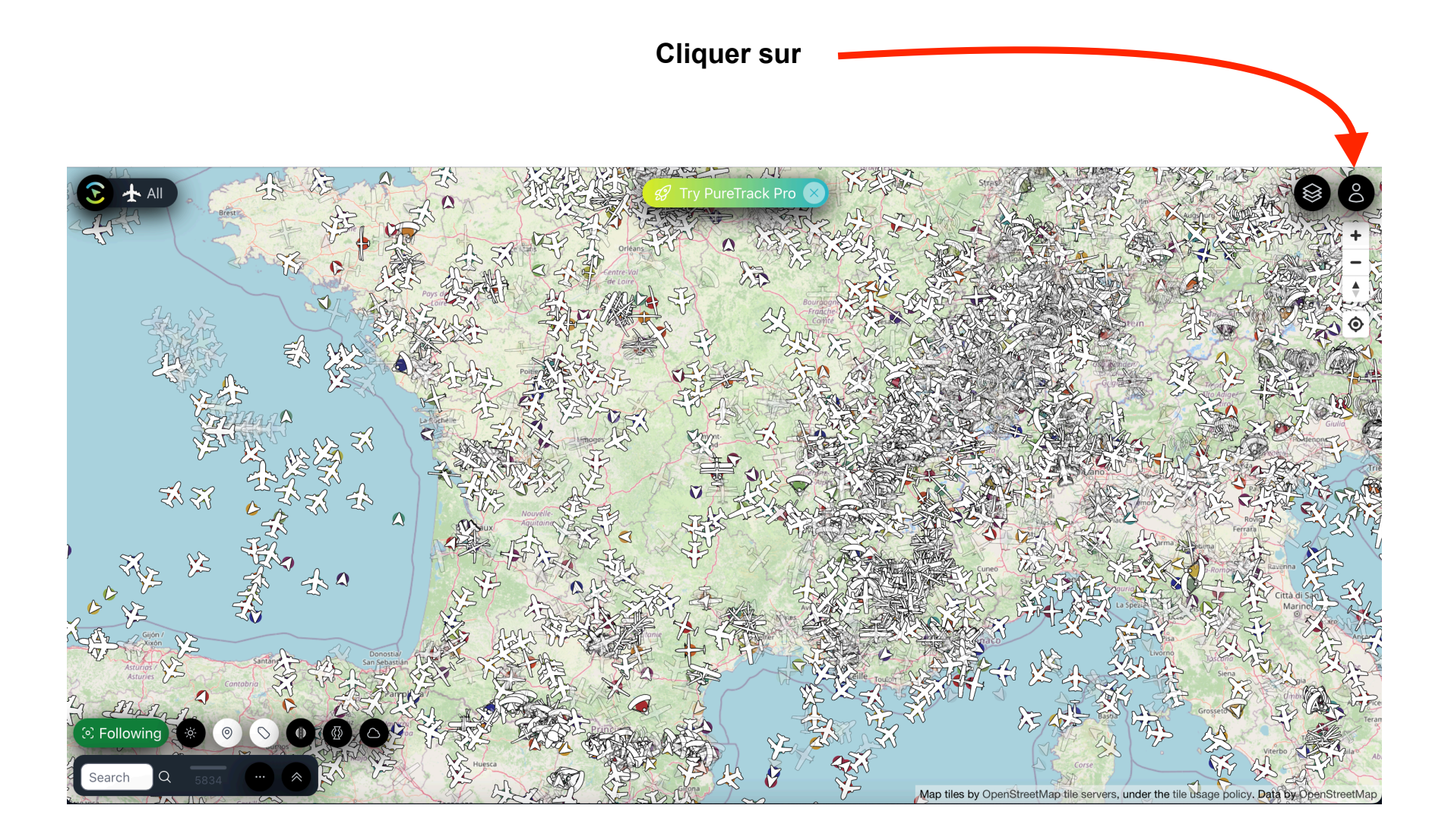

### Se connecter à son compte

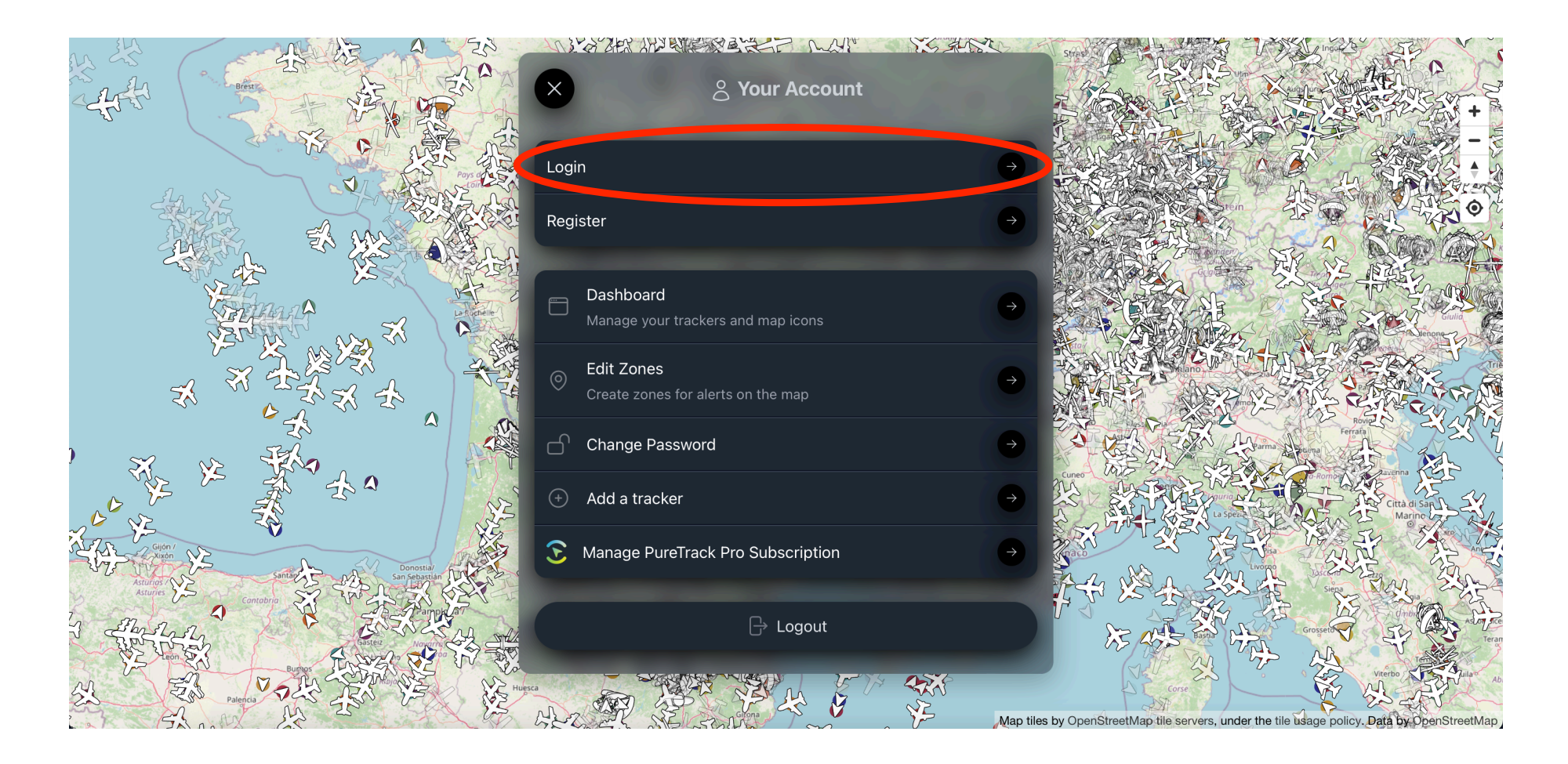

## 4. Modifier mes trackers

#### **Rejoindre le Dashboard**

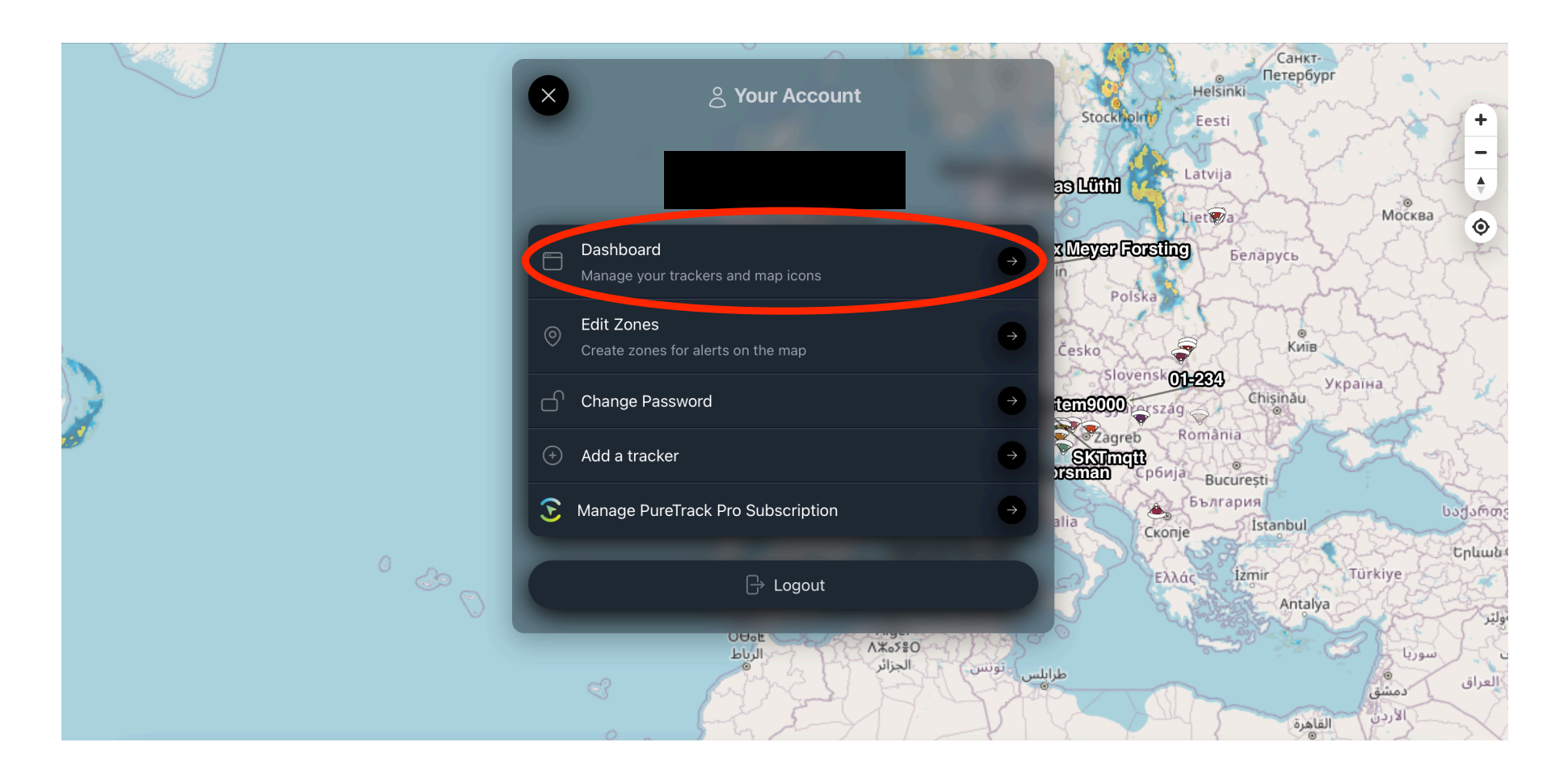

### Sélectionner un dispositif

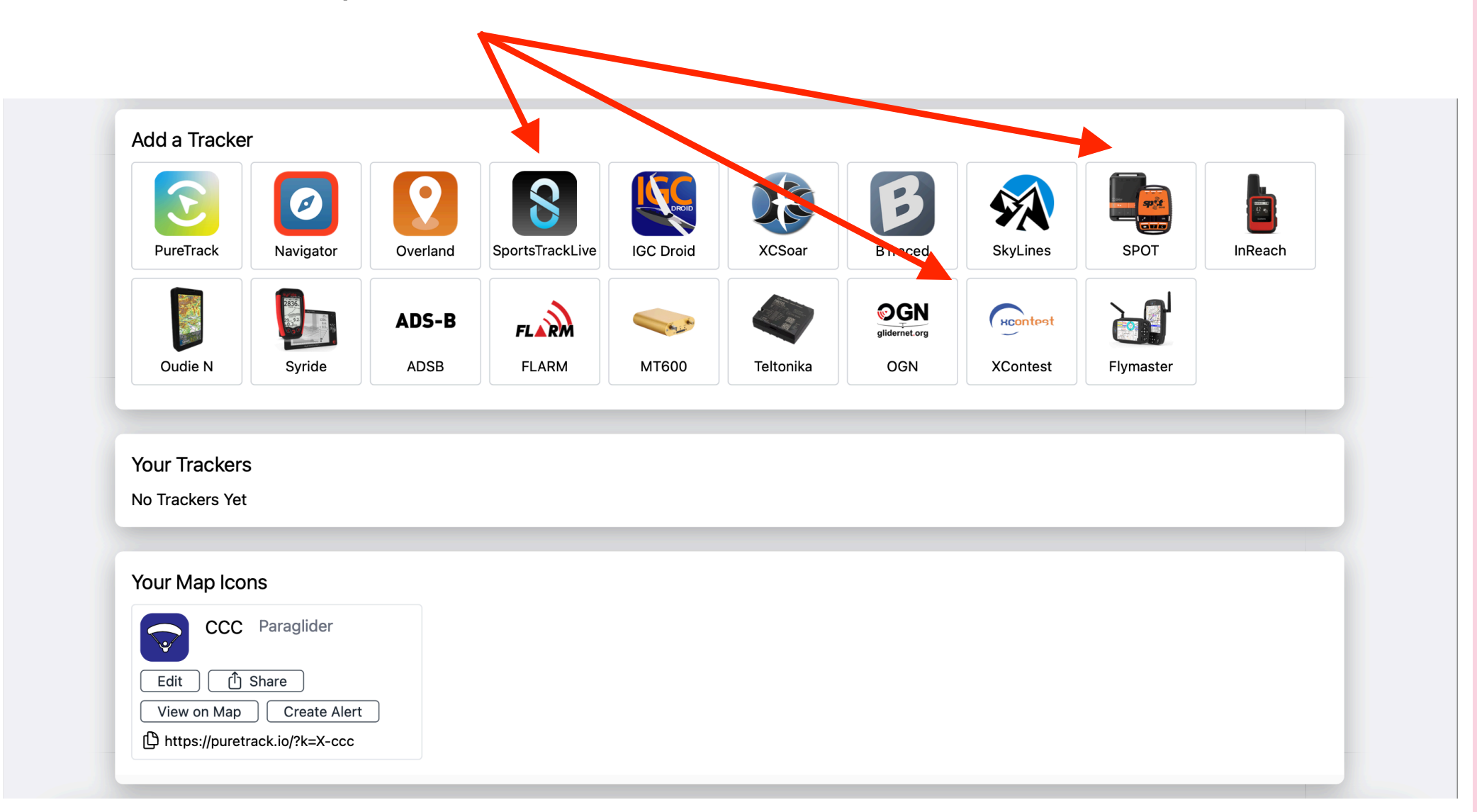

Sélectionner « Custom Map »

Puis cliquez sur

## What do you want to show as on PureTrack?

Registered Aircraft i.e. your aircraft has a registration number e.g. ZK-ABC or N1234
 Custom Map Icon e.g. Paraglider, Hang Glider or anything non-aircraft, or your name

## Link your hex code to a PureTrack Map Icon

Change

#### Choisir votre Map Marker

## What do you want to show as on PureTrack?

○ Registered Aircraft i.e. your aircraft has a registration number e.g. ZK-ABC or N1234

• Custom Map Icon e.g. Paraglider, Hang Glider or anything non-aircraft, or your name

### Link your hex code to a PureTrack Map Icon

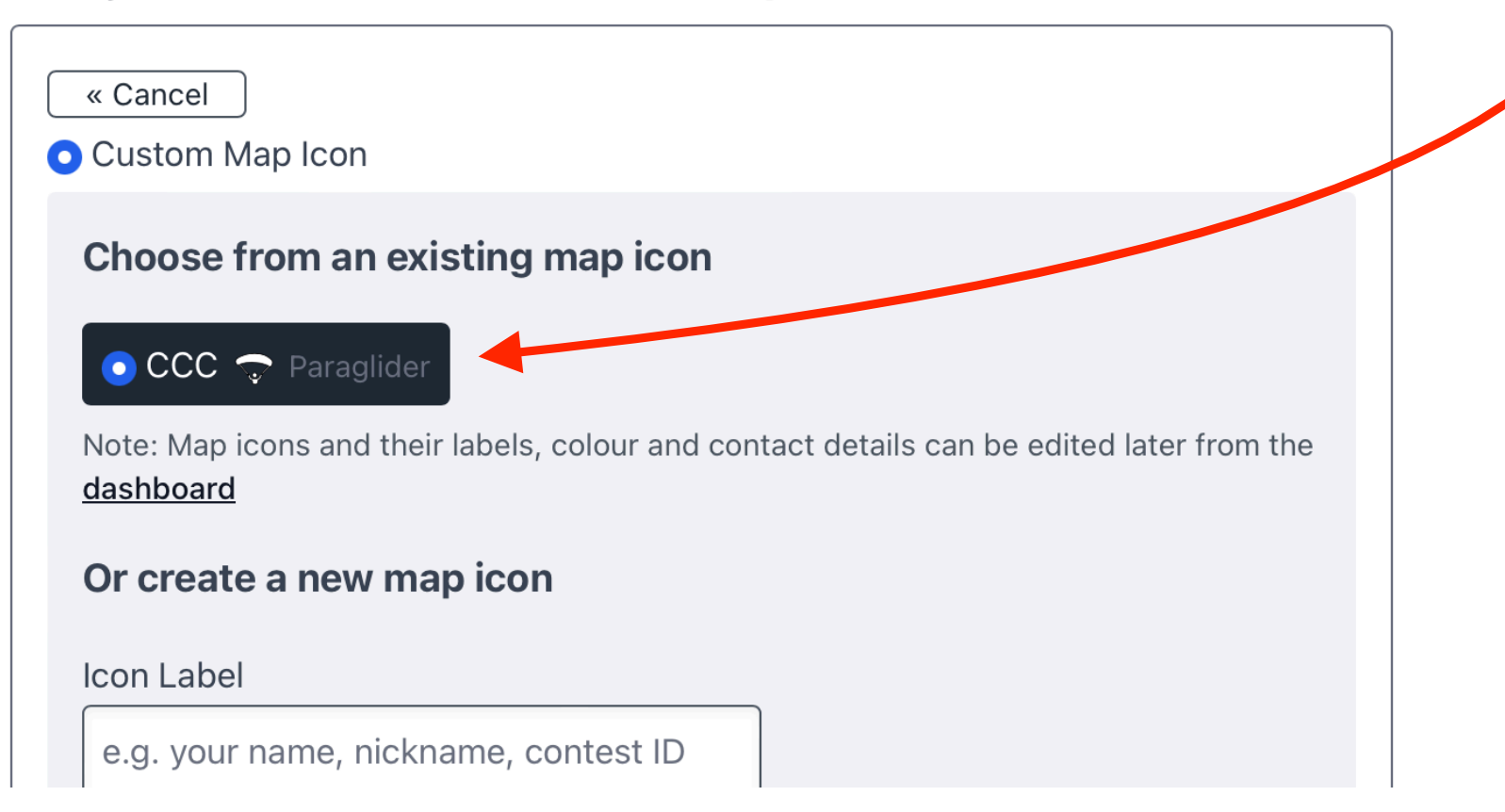

#### Choose from an existing map icon

| OCCC 🗢 Paraglide | 0 | ССС | $\widehat{\nabla}$ | Paraglide |
|------------------|---|-----|--------------------|-----------|
|------------------|---|-----|--------------------|-----------|

Note: Map icons and their labels, colour and contact details can be edited later from the <u>dashboard</u>

#### Or create a new map icon

Icon Label

e.g. your name, nickname, contest ID

Туре

| ~ |
|---|
|   |

Colour on Map

Default

Name

Mobile Number

FFVL Tracking Key Optional

Add New Map Icon

Hex Code:

Compléter les informations demandées pour votre tracker

## 5. Modifier son identité sur la carte

Depuis votre Dashboard https://puretrack.io/dashboard

#### Cliquer « Edit » sur votre Map Marker

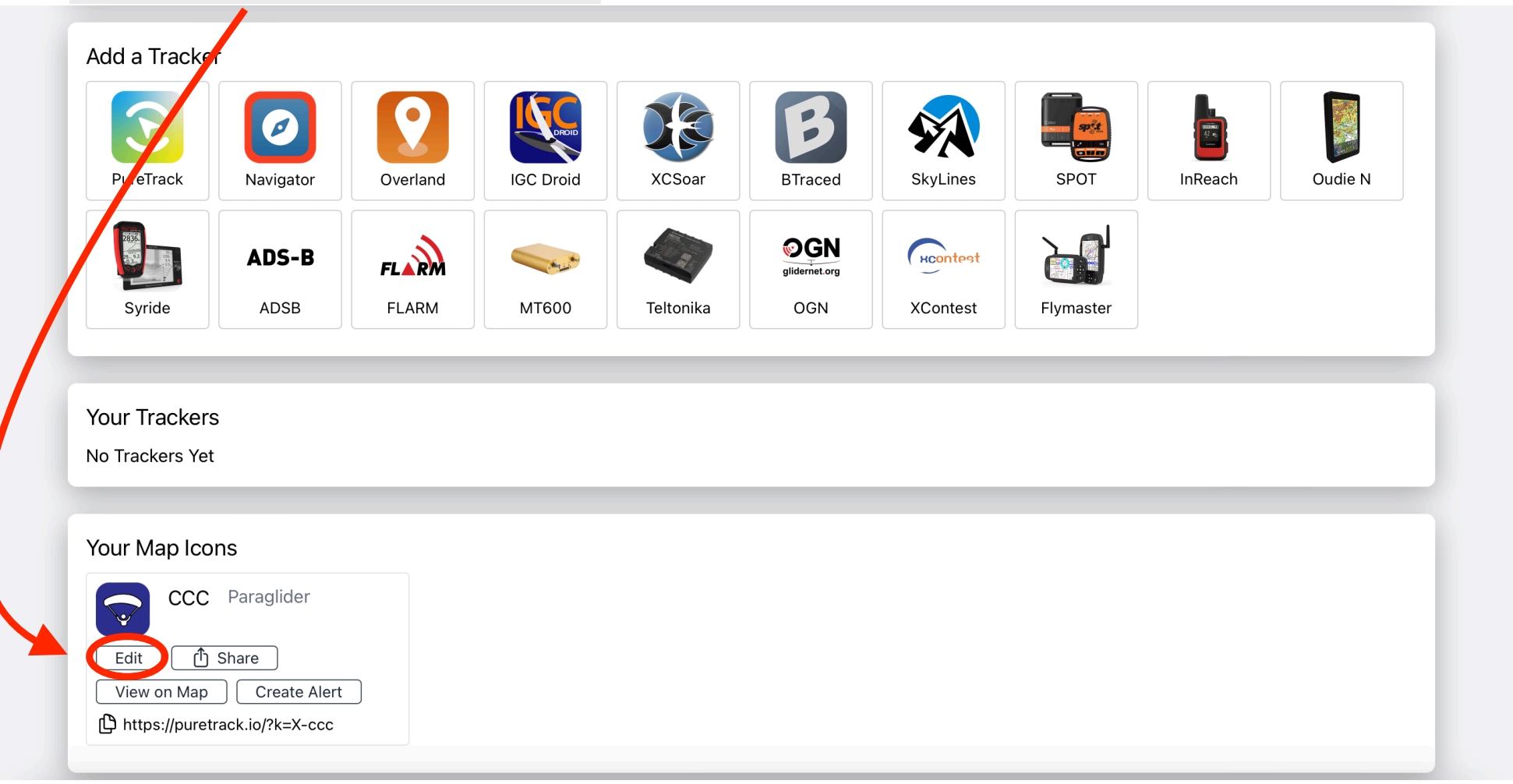

|      | Мар         | Dashboard            | Aircraft                  | Charles CAZAUX - $\checkmark$ FFVL |
|------|-------------|----------------------|---------------------------|------------------------------------|
| ashb | oard / E    | Edit Map Icon        | CCC                       | Delete Map Icon                    |
|      |             |                      |                           |                                    |
|      |             | Ecrire votre         | e prénom / nom po         | ur la durée de la compétition      |
| Labe |             |                      |                           |                                    |
|      |             |                      |                           |                                    |
| Туре | 9           |                      |                           | Selectionner « Paraglider »        |
| Pa   | raglider    |                      | $\sim$                    |                                    |
| Colo | our on Map  | )                    |                           |                                    |
| #3   | 803090      |                      |                           |                                    |
| Nam  | ne          |                      |                           |                                    |
|      |             |                      |                           |                                    |
| Opti | ional. Disp | layed as an info box | when your icon is click   | ked on.                            |
| Dha  |             |                      |                           |                                    |
| Pho  | ne          |                      |                           |                                    |
| Onti | ional Disp  | laved as an info bo  | x when your icon is click | ked on                             |
| ♪ P  | Public. Any | logged in PureTrac   | k user can see this.      |                                    |
| FFV  | L Tracking  | Кеу                  |                           |                                    |
|      |             |                      |                           |                                    |
|      |             |                      |                           |                                    |
| S    | ave Char    | iges Cance           | I                         |                                    |
|      |             |                      |                           |                                    |
|      |             |                      |                           |                                    |
|      |             |                      |                           |                                    |
|      |             | d to the fellowing   | daviaca                   |                                    |

## **B. Pour les organisateurs**

**1. Se connecter au Groupe Puretrack** 

2. Supprimer des pilotes de son Groupe Puretrack

3. Ajouter des pilotes à son groupe Puretrack

4. Informations disponibles

## **1. Se connecter au Groupe Puretrack**

## a. Aller sur https://puretrack.io

b. Cliquer ici

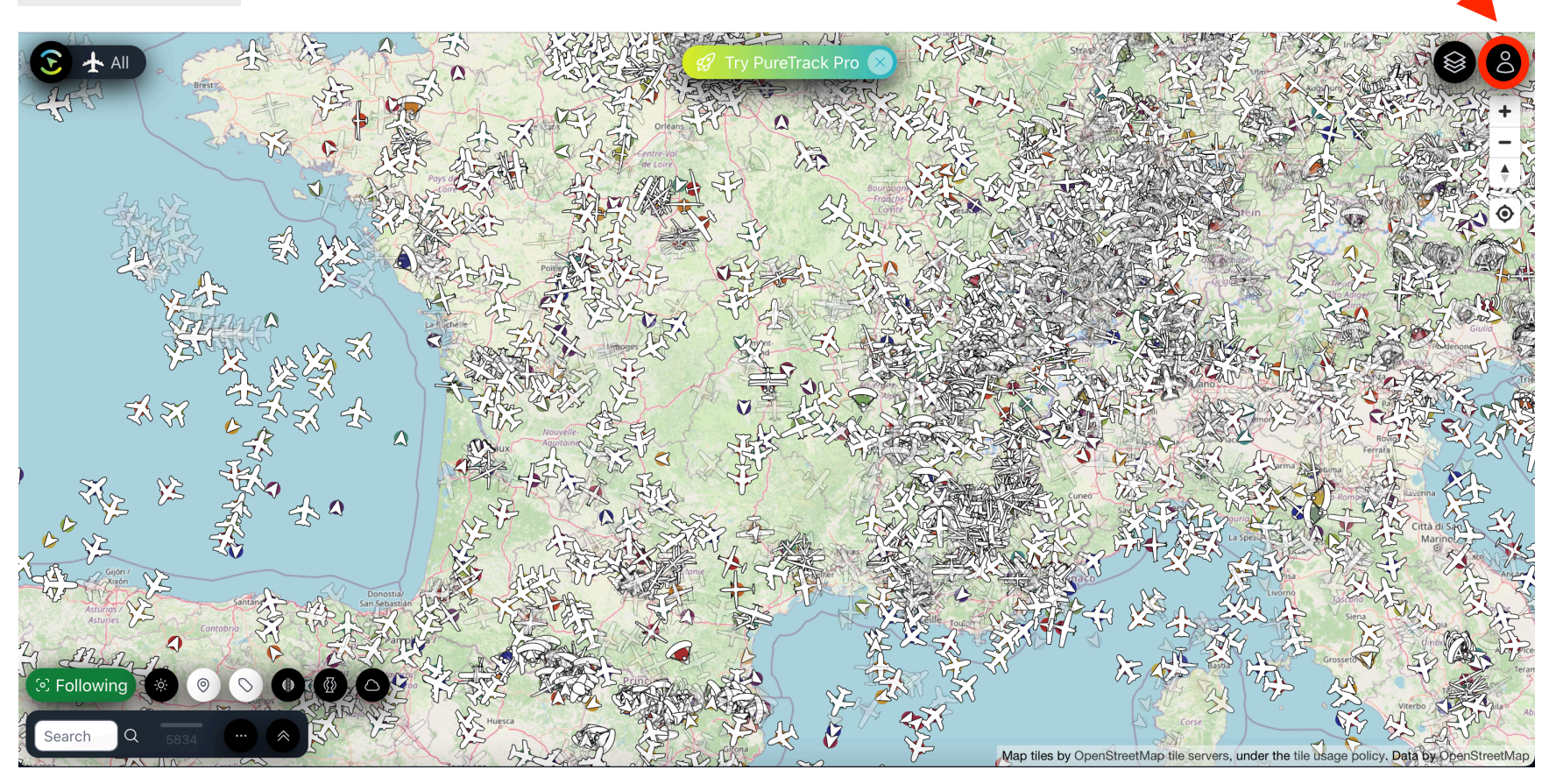

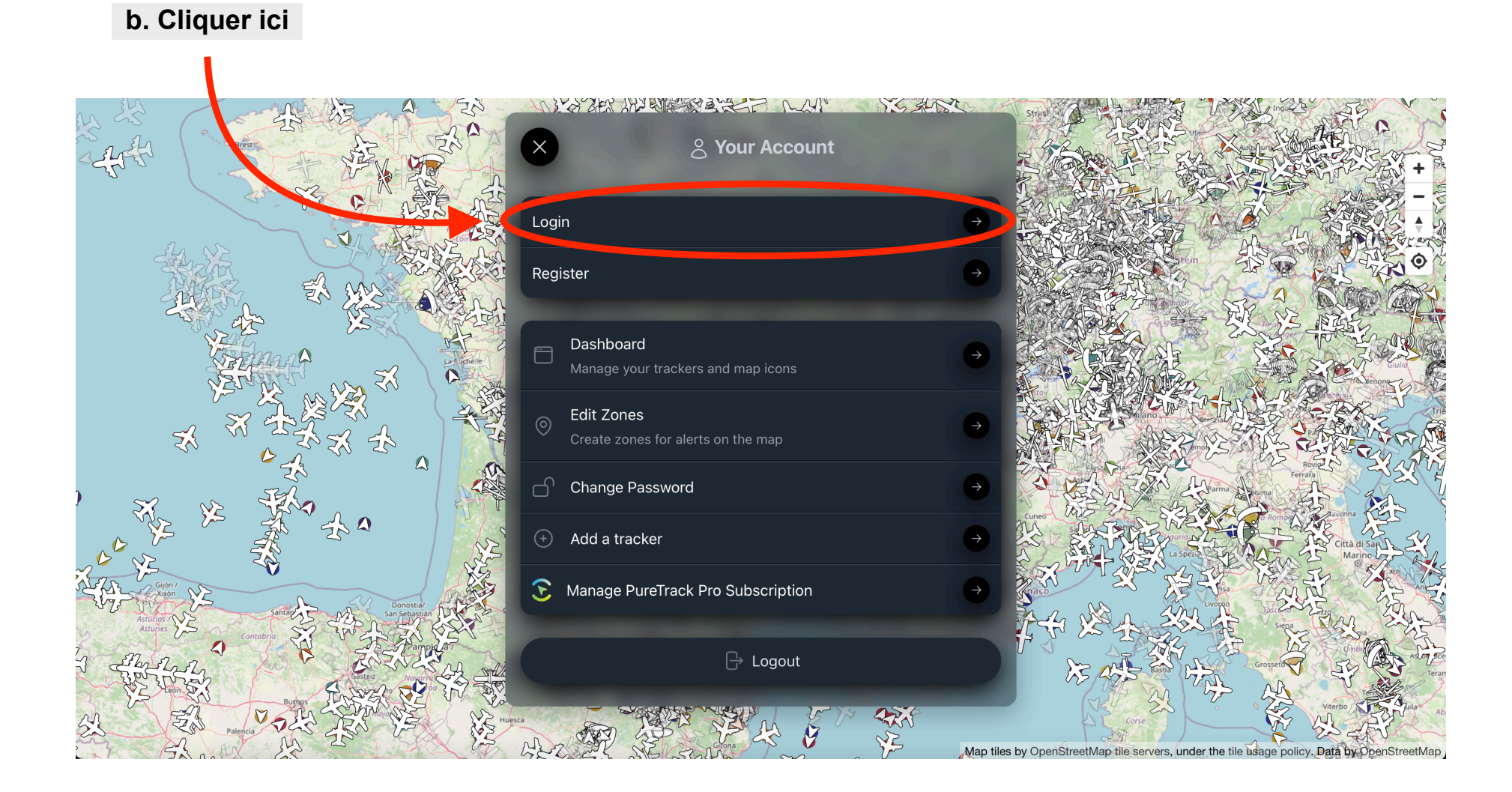

| $\mathbf{\hat{r}}$                         |
|--------------------------------------------|
| Not yet signed up? Register                |
| Email                                      |
| Password                                   |
| C Remember me Forgot your password? LOG IN |
|                                            |

d. S'identifier avec les identifiants / mot de passe fourni par le Superviseur FFVL

## e. Cliquer sur le lien du Groupe Puretrack fourni par le Superviseur FFVL https://puretrack.io/g/xxxx

| 3                        | Ŷ     | Freeflight                              |              |               |                           | Oslo<br>Oslo<br>Stockholm Eesti<br>+                                                         |
|--------------------------|-------|-----------------------------------------|--------------|---------------|---------------------------|----------------------------------------------------------------------------------------------|
| Sear                     | *     | <ul><li>⊗</li><li>⊙</li></ul>           |              |               |                           | PEDRO<br>United Kingdom<br>Great Britain<br>Bant Leysen purg<br>Bant Leysen purg<br>Denapych |
| م<br>م                   | ») (2 | Label                                   | AGL<br>-326  | Age ^ I<br>4s | Name Class Tracker<br>OGN | Patryk Rosinski                                                                              |
| ى <sup>م</sup> ى         | es 🧑  | FBE4CB<br>F86561                        | 171<br>220   | 4s<br>4s      | OGN<br>OGN                | EDADSlawXCUMartin Horsman<br>Slovensko VkpaïHa                                               |
| ى <sup>مى</sup>          | er (  | RDADE                                   | 76<br>4      | 5s<br>7s      | OGN<br>OGN                | France Magyarország Citishad<br>50 Grasop România                                            |
| ى <sup>م</sup> ر         | e) 🚺  | FD715C<br>Glen                          | -11<br>6     | 8s<br>8s      | OGN<br>OGN                | СІЗЛ<br>Вarcelona Italia Србија București<br>България bod                                    |
| ى <sup>ھى</sup> مى       | et 🦷  | <ul><li>FD6E77</li><li>07BA3F</li></ul> | -1<br>12     | 8s<br>8s      | OGN<br>OGN                | Portugal España Sylvein Geochi<br>Ελλάς izmir Türkiye                                        |
| ى <sup>م</sup> ى         | e) 🤞  | 20121A<br>114276                        | 1045<br>1034 | 9s<br>9s      | OGN<br>OGN                | Rabat منونس<br>OooE Alger<br>۸۳۵۶ξο                                                          |
| یک <sup>8</sup> مو<br>مح |       | 66532<br>1142A0                         | 58<br>-2     | 9s<br>9s      | OGN<br>OGN                | ق دمشق<br>الاردن العاد :                                                                     |

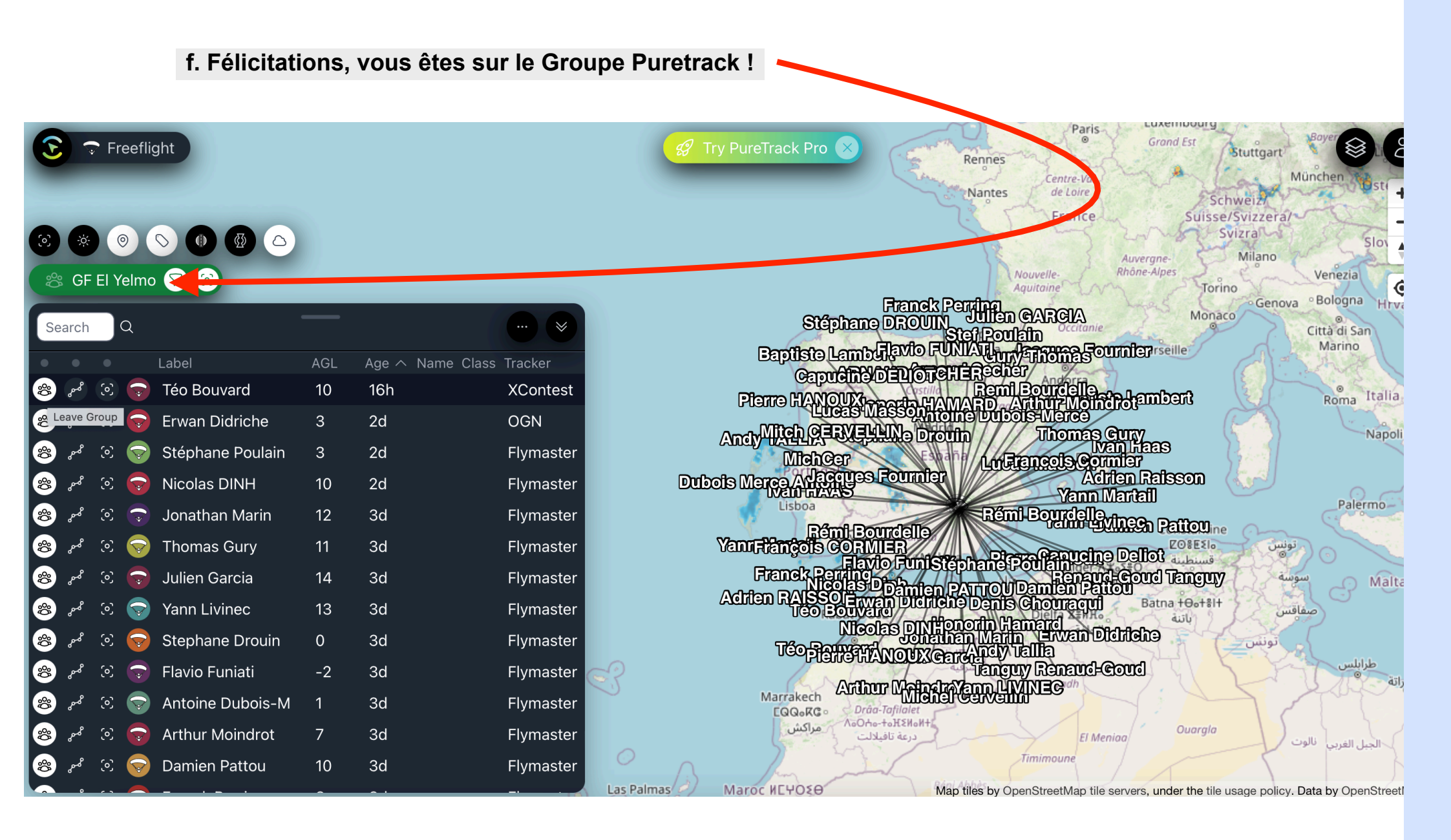

## 2. Supprimer des pilotes de son Groupe Puretrack

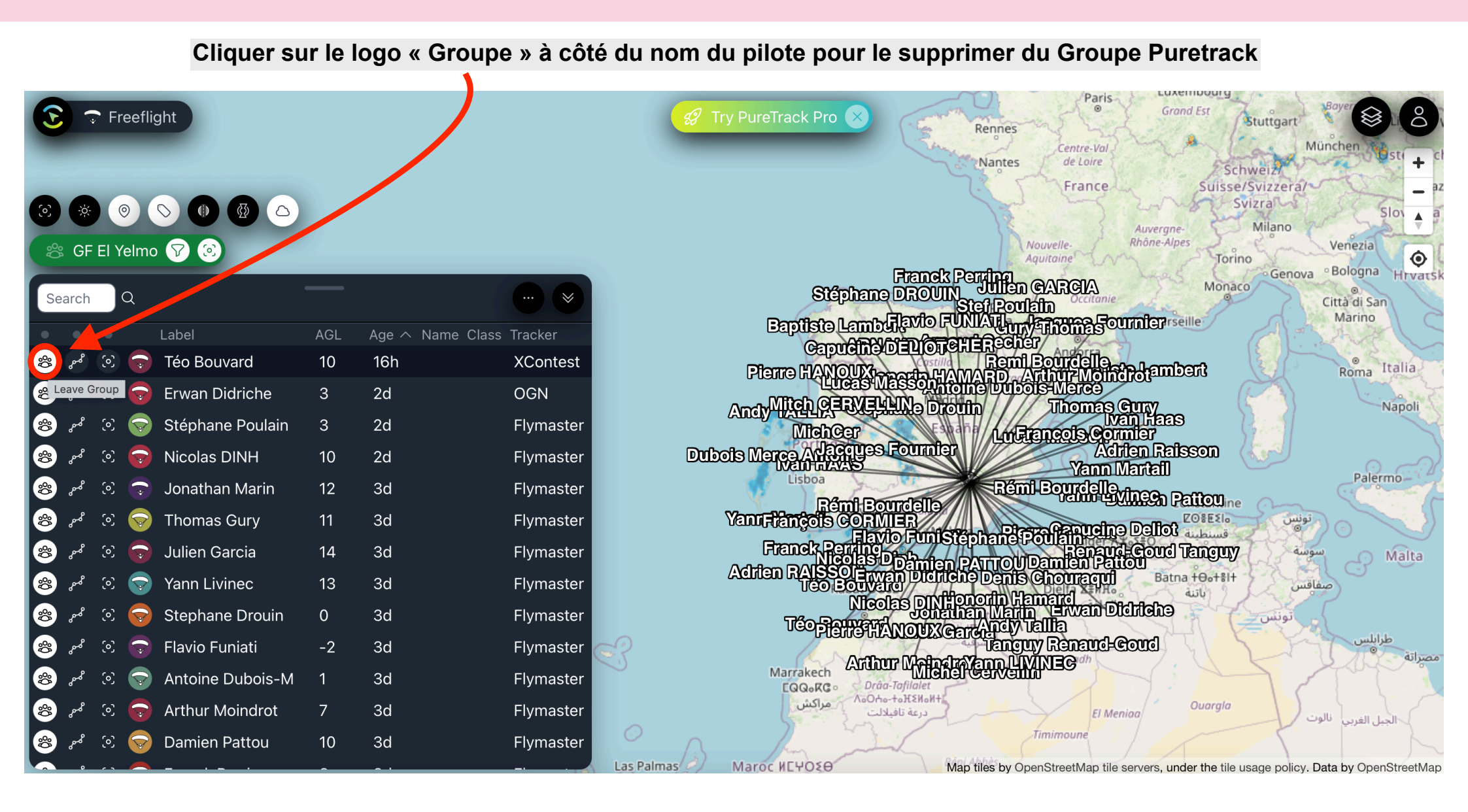

## 3. Ajouter des pilotes à son Groupe Puretrack

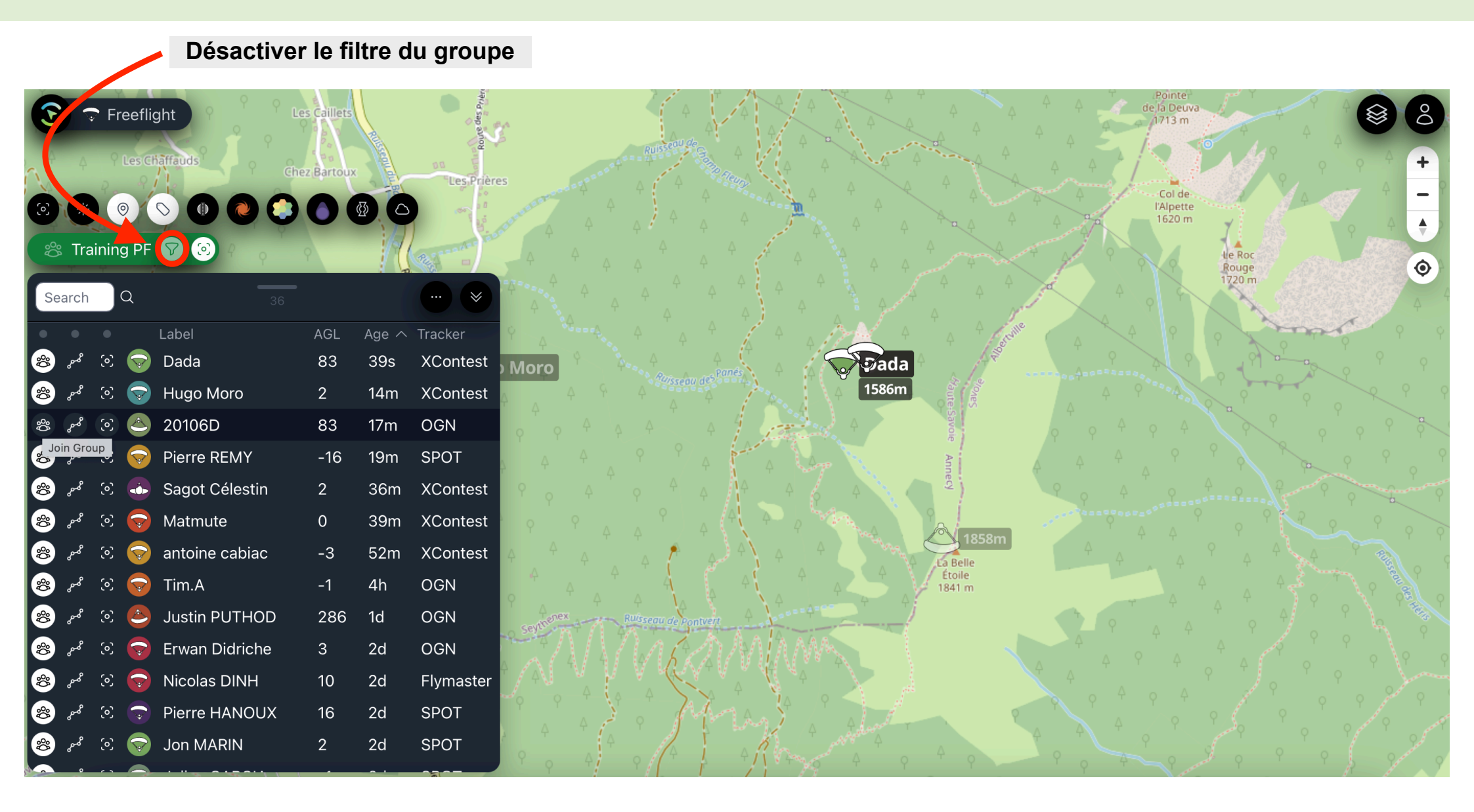

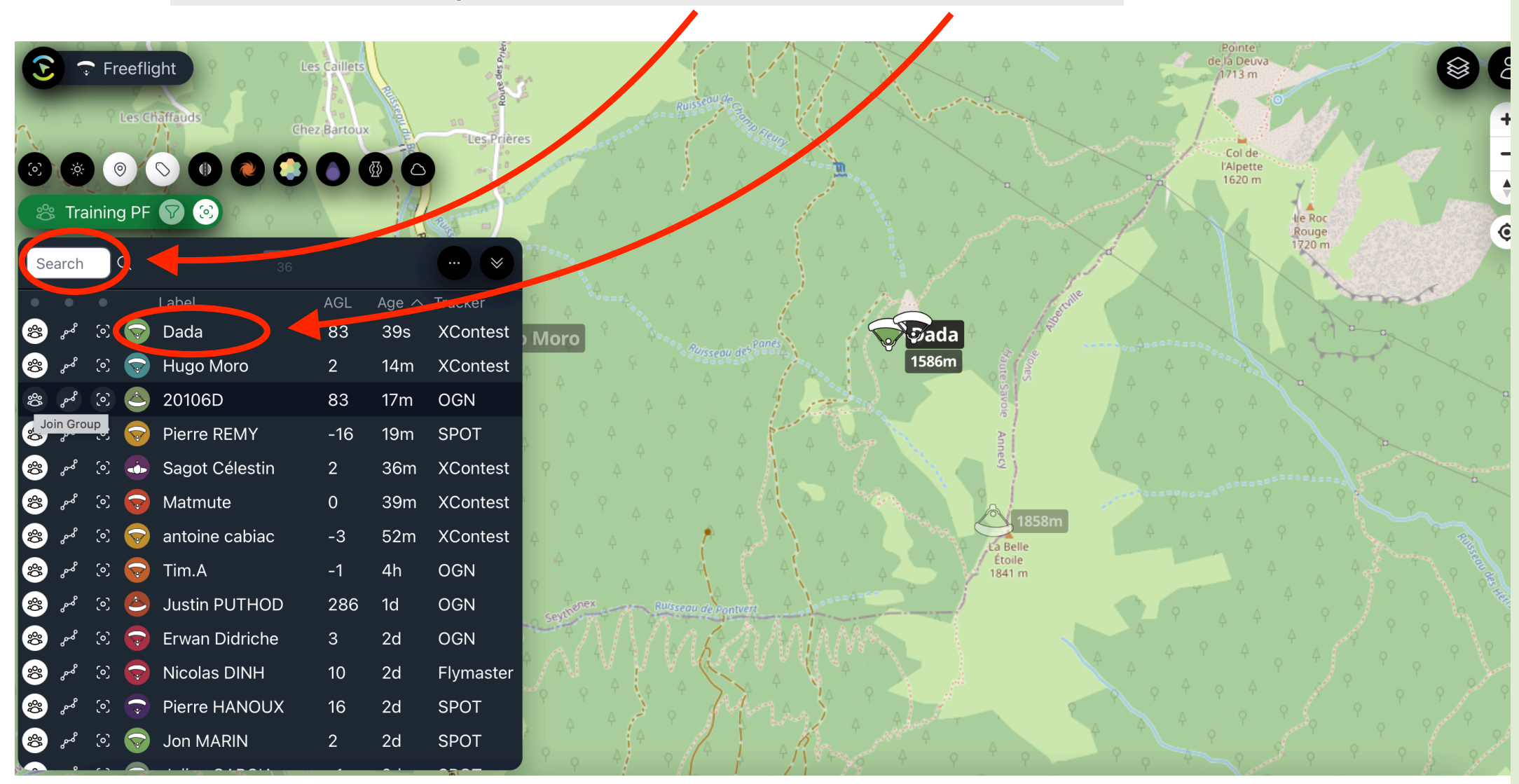

#### Chercher le tracker du pilote dans la barre de recherche ou la liste déroulante

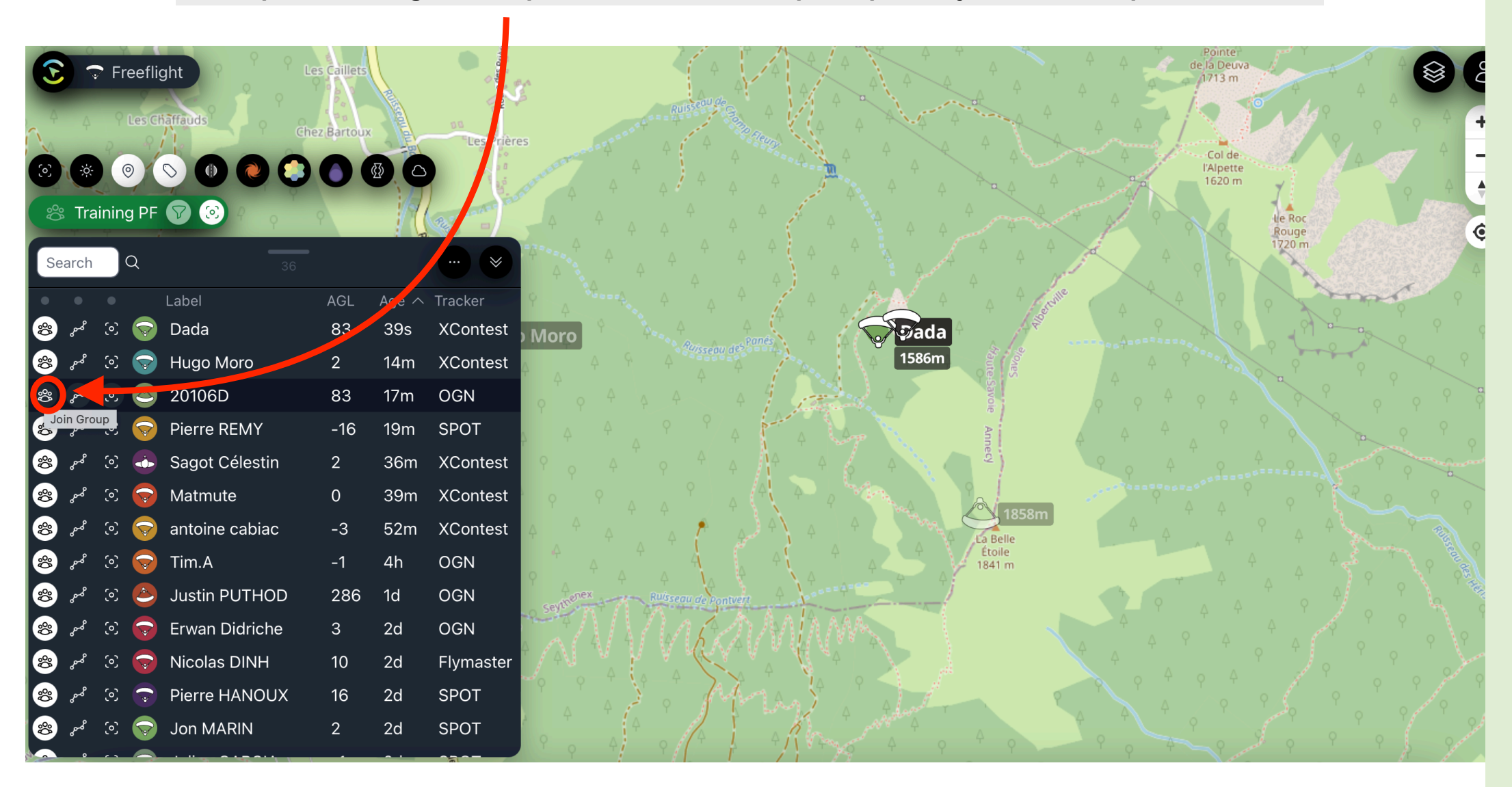

#### Cliquer sur le logo « Groupe » à côté du nom du pilote pour l'ajouter au Groupe Puretrack

## 4. Informations disponibles

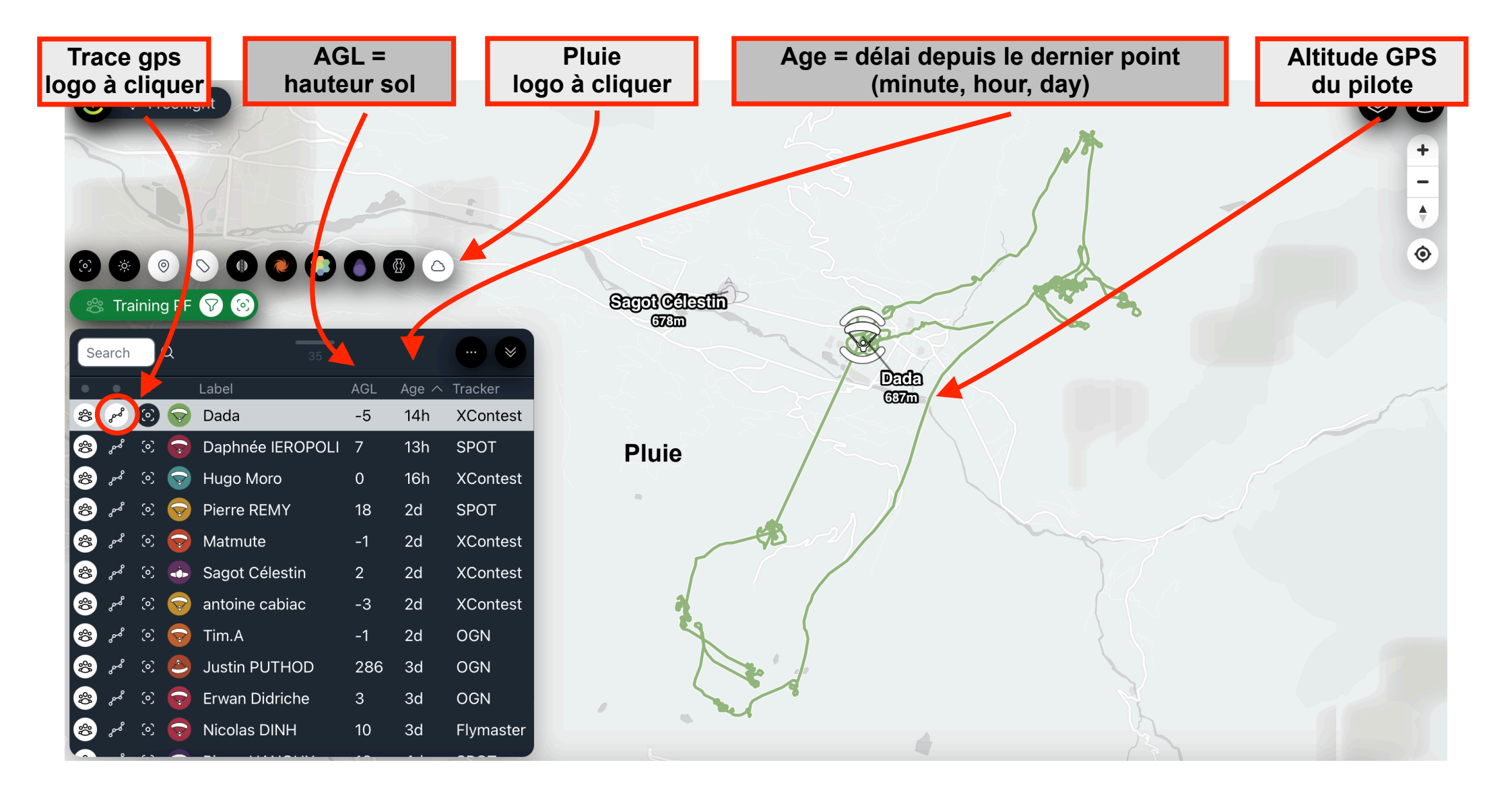